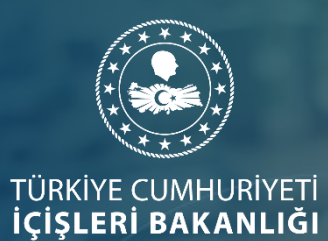

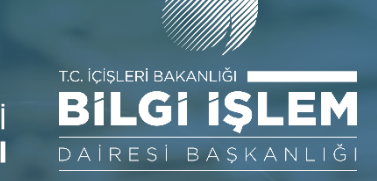

# KOLLUK İHBAR ŞİKAYET SİSTEMİ (Eğitici Sunumu)

www.icisleri.gov.tr/bilgiislem

**ARALIK 2019** 

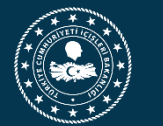

### KOLLUK İHBAR/ ŞİKAYET SİSTEMİ

**AMAÇ**: 6713 sayılı Kanun Kapsamında Kolluk Personelinin ihbar ve şikayetlerinin yazılı, sözlü ya da telefon haricinde **elektronik ortamda** kayıt altına alınmasını ve takibinin sağlanmasıdır.

Kolluk İhbar Şikayet / Merkezi Kayıt Sistemi vatandaşlar tarafından yapılan elektronik başvuruların süreçlerinin işletilebileceği ve aynı zamanda yazılı, sözlü, makam talimatı, diğer kurumsal birimlerden gelen başvurularında elektronik ortama kayıt edilmesini sağlar.

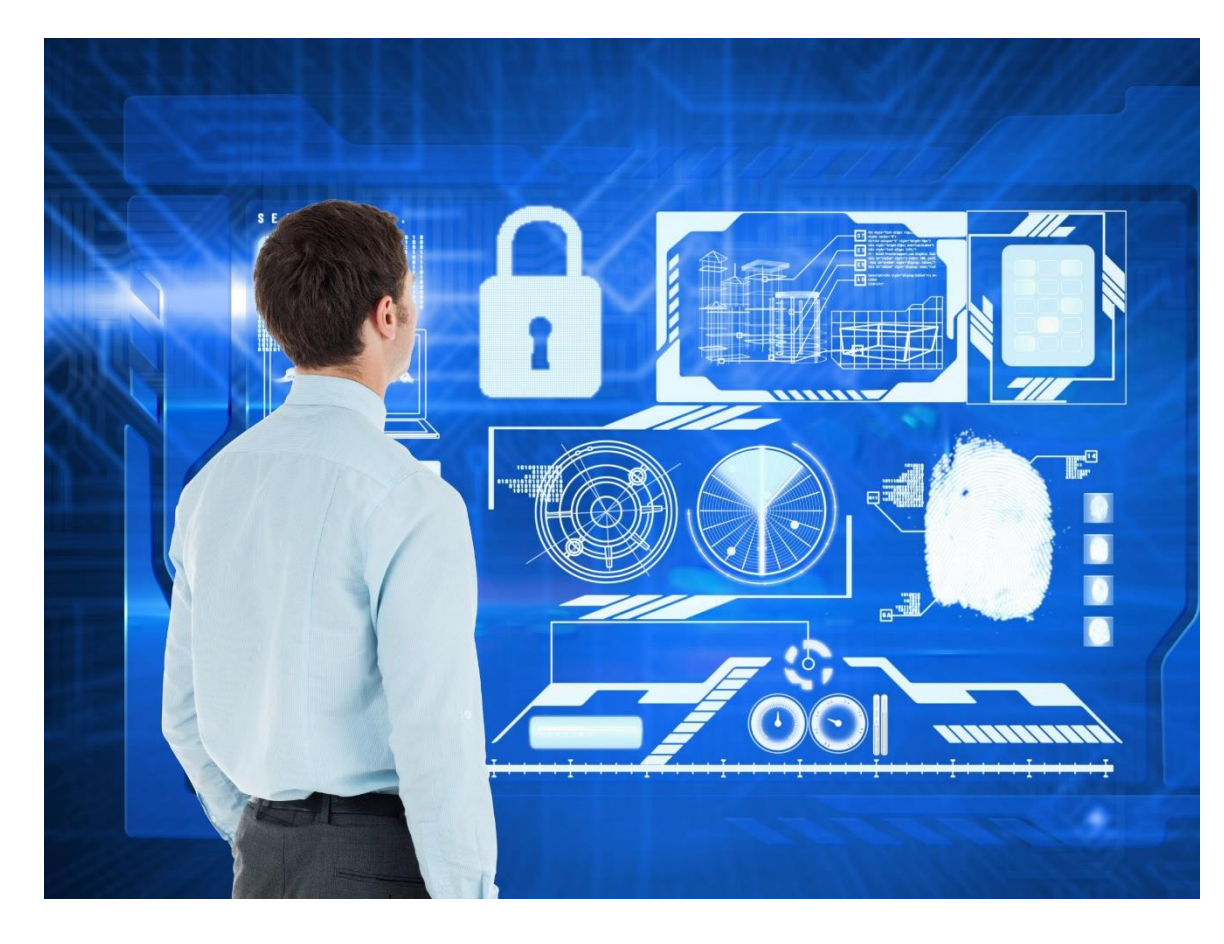

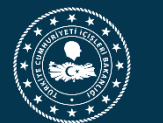

## KOLLUK İHBAR/ ŞİKAYET SİSTEMİ – Roller ve Görevleri

| ROLLER     | AÇIKLAMASI                                                                                                    |
|------------|----------------------------------------------------------------------------------------------------|
| Vatandaş   | Sürecin başlangıcında rol alır ve elektronik ortamda başvuru yapan kişiyi ifade eder.                                                                                                    |
| Sekreterya | Mülkiye Teftiş Kurulu Başkanlığı'nı ifade eder. Mülkiye<br>Teftiş Kurulu Başkanlığı tüm ülke bazında il/ilçe ayrımı<br>olmadan tüm başvuruları görür ve takip edebilir. İlgili<br>nedeniyle kendisine yönlendirilmiş başvurulara da işlem<br>yapabilir. |

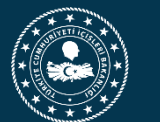

## KOLLUK İHBAR/ ŞİKAYET SİSTEMİ – Roller ve Görevleri

|                                | ROLLER                        | AÇIKLAMASI                                                                                                    |  |  |  |  |
|--------------------------------|-------------------------------|----------------------------------------------------------------------------------------------------|--|--|--|--|
|                                | Valilikler                    | Valiliklerde yer alan e- İçişleri kullanıcılarını ifade eder. Valilikler kendi illeri ve bağlı ilçelerindeki tüm başvuruları görür ve takip edebilir. İlgili nedeniyle kendisine yönlendirilmiş başvurulara da işlem yapabilir. |  |  |  |  |
| Taşra<br>Birimleri<br>ve Bağlı | Kaymakamlıklar                | Vatandaşın yaptığı başvuruya ilçe seçiminden dolayı ilk işlem yapacak olan e- İçişleri kullanıcılarıdır. Kaymakamlıklar sadece kendi ilçelerine ait kayıtları görebilir, işlem yapabilirler.                                    |  |  |  |  |
| Kuruluşlar                     | Emniyet Genel<br>Müdürlüğü    |                                                                                                    |  |  |  |  |
|                                | Jandarma Genel<br>Komutanlığı | Başlangıç olarak e- lçişlerinde, bu birimlerdeki ilgili personel<br>kullanıcı olarak kayıt edilecek ve ilgilisi nedeniyle kendilerine<br>vönlendirilen başvuruları görebilecek ve islem vapabileceklerdir.                      |  |  |  |  |
|                                | Sahil Güvenlik<br>Komutanlığı |                                                                                                    |  |  |  |  |

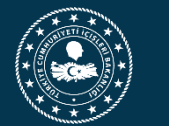

## KOLLUK İHBAR ŞİKAYET SİSTEMİ İŞ SÜREÇLERİ

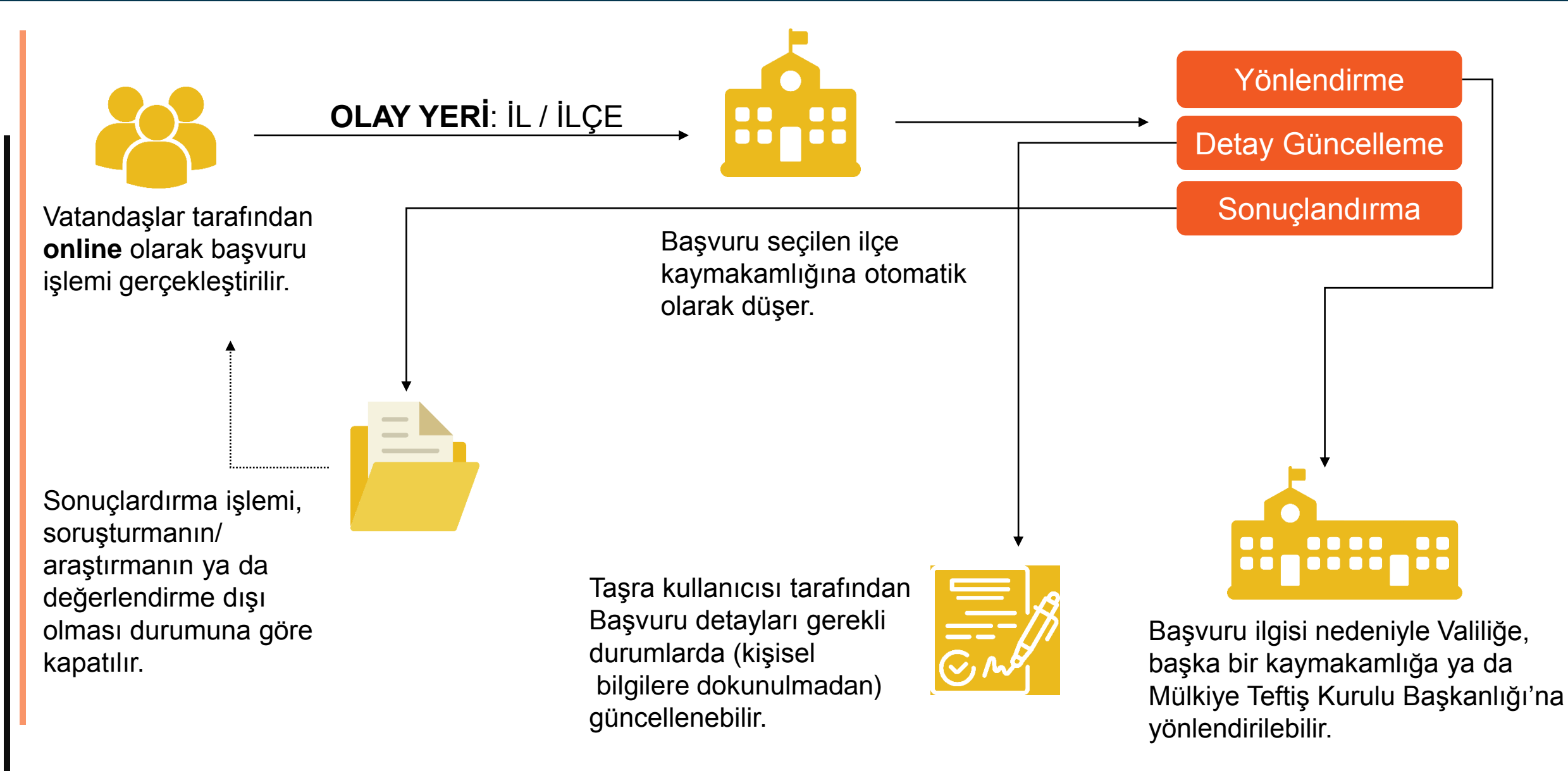

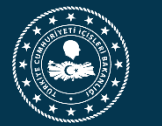

## VATANDAŞ BAŞVURU EKRANI

#### KOLLUK PERSONELİ İHBAR/ŞİKAYET BAŞVURU FORMU

| Ihbaronn/ Şikayetçinin Adi Soyadi *                                                                             | Yaşı                                                                                                    | Cinatyeti                        | Mesieği                        |
|----------------------------------------------------------------------------------------------------|----------------------------------------------------------------------------------------------------|----------------------------------|--------------------------------|
|                                                                                                    |                                                                                                    | ▼                                | •                              |
| T.C. Kimlik No                                                                                                  | Yabanci Kimilk No                                                                                             | Pasaport No                      | Öğrənim Durumu                 |
|                                                                                                    |                                                                                                    |                                  |                                |
| Şikayetçiye(İhbar Edene)Lilaşılabilecek Diğer İletişim Bilgileri (E-mail, Yakınının İletişim Bilgileri)         |                                                                                                    |                                  |                                |
|                                                                                                    |                                                                                                    |                                  |                                |
| Olay Yari li                                                                                                    | Diay Yari liga                                                                                                | Biliniyorse Diğer Yer Bilgileri  |                                |
|                                                                                                    |                                                                                                    |                                  |                                |
| Başvuran İş/Konut Telefonu                                                                                      |                                                                                                    | Başvuran Cep Telefonu *          |                                |
|                                                                                                    |                                                                                                    |                                  |                                |
|                                                                                                    |                                                                                                    | Olay Tarihi                      |                                |
|                                                                                                    |                                                                                                    |                                  | ä                              |
| Olayı Anlatmız(Biliniyorsa olayın tarihi ve saati, hakkında ihbar veya şikayette bulunulan kolluk görevilsi vey | ya görevillerinin adı soyadı, görevi ve diğer tanıtıcı bilgiler, tanıklar ve olay haklondaki diğer bilgiler)* |                                  |                                |
|                                                                                                    |                                                                                                    |                                  |                                |
| Varaa olay ile ligili dökumanlar                                                                                |                                                                                                    |                                  |                                |
| Dosya Seçin                                                                                                    |                                                                                                    |                                  |                                |
|                                                                                                    | Een robot deği                                                                                                | lim BERTCHA<br>Gizilik - Sertier |                                |
| . İçişleri Bakanlığı                                                                                            |                                                                                                    |                                  | Bilgi İşlem Dairesi Başkanlığı |

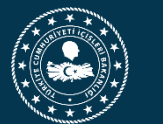

### KOLLUK PERSONELİ İHBAR/ŞİKAYET BAŞVURU FORMU

| İhbarcının/ Şikayetçinin Adı Soyadı * | Yaşı              | Cinsiyeti   | Mesleği        |
|---------------------------------------|-------------------|-------------|----------------|
|                                       |                   | •           | •              |
| T.C. Kimlik No                        | Yabancı Kimlik No | Pasaport No | Öğrenim Durumu |
|                                       |                   |             | •              |

- İhbarcının/ Şikayetçinin Adı Soyadı : Bu alan veri girişi yapılması zorunlu alandır. Ancak bu alanda T.C Kimlik ya da Yabancı Kimlik numarası ile ad soyad kontrolü yoktur. Bu nedenle vatandaş bu aldan isterse rumuz bilgisi de kullanarak giriş yapabilir.
- Yukarıdaki görselde bulunan diğer alanlara da veri girişleri zorunlu değildir.
- (6713 Sayılı Kanun > 7. Madde > 2. Fıkra)

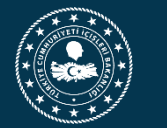

| Olay Yeri İl               | Olay Yeri İlçe | Biliniyorsa Diğer Yer Bilgileri |
|----------------------------|----------------|---------------------------------|
|                            |                |                                 |
| Basvuran İs/Konut Telefonu |                | Basyuran Cep Telefonu *         |
|                            |                |                                 |
|                            |                |                                 |
|                            |                | Olay Tarihi                     |
|                            |                |                                 |

- Vatandaş başvuru sırasında Olay Yeri İl ve Olay Yeri İlçe seçimi zorunludur. Vatandaş tarafından seçilen ilçe bilgisine göre başvuru otomatik olarak ilgili kaymakamlığa düşer.
- Büyükşehir olmayan illerde Merkez İlçe seçildiği zaman başvuru Valiliğe düşer.
- Merkez ilçesi olmayan illerde İl Merkezi / Valilik seçeneği eklenerek aynı şekilde ilgili başvurular doğrudan valiliğe düşürülecektir.
- Vatandaş tarafından olayın kesin gerçekleşme tarihi biliniyorsa Olay Tarihi alanına giriş yapar.

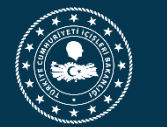

## VATANDAŞ BAŞVURU EKRANI

| Olay Yeri İl                                      | Olay Yeri İlçe                                       | Biliniyorsa Diğer Yer Bilgileri                          |          |                                                     |                                                                                     |                                     |
|---------------------------------------------------|------------------------------------------------------|----------------------------------------------------------|----------|-----------------------------------------------------|-------------------------------------------------------------------------------------|-------------------------------------|
| Başvuran İş/Konut Telefonu                        |                                                      | Başvuran Cep Telefonu *                                  | <i>k</i> | Başvuran<br>alandır.<br>numarası<br>sonra ona       | n Cep Telefonu; girişi<br>Vatandaş cep<br>Ina sistem kaydı tamaml<br>ay kodu gider. | zorunlu<br>telefonu<br>andıktan     |
|                                                   |                                                      | Olay Tarihi                                              |          |                                                     |                                                                                     |                                     |
|                                                   |                                                      |                                                          | Ē        |                                                     |                                                                                     |                                     |
| <ul> <li>Başvur<br/>Başvur<br/>işlemir</li> </ul> | ru yapan vatandaş<br>ruyu tamamla bu<br>ni tamamlar. | onay kodunu girdikten sonra<br>tonuna basarak form kayıt |          | SMS<br>bar veya ş<br>Lütfen<br>sms o<br>ı ihbar vey | Onayı<br>(5: nolu cep telefonunuza gelen<br>nay kodunuzu giriniz.                   | ri ve diğer tanı<br>revi ve diğer t |
| • Făer c                                          | nirilen onav kodu v                                  | vanlıs girilirse vatandasa veni                          |          | Kalan                                               | Sure :3:56                                                                          |                                     |

kod girmesi için aynı ekran yenilenir.

| eya ş<br><u>r vev</u> | SMS Onayı<br>Lütfen (5: nolu cep telefonunuza gelen<br>sms onay kodunuzu giriniz.<br>Kalan Süre :3:56 | ri ve diğer tanıtıcı<br>revi ve diğer tanıt |
|-----------------------|----------------------------------------------------------------------------------------------------|---------------------------------------------|
|                       | Onay Kodunu Giriniz<br>Başvuruyu Tamamla İptal                                                        |                                             |

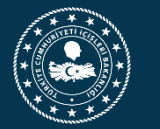

Olayı Anlatınız(Biliniyorsa olayın tarihi ve saati, hakkında ihbar veya şikayette bulunulan kolluk görevlisi veya görevlilerinin adı soyadı, görevi ve diğer tanıtıcı bilgiler, tanıklar ve olay hakkındaki diğer bilgiler)\*

Lütfen olayı detaylı bir şekilde anlatınız. Varsa olay ile ilgili dökumanlar Dosya Seçin... Ben robot deăilir reCAPTCHA Gizlilik - Şartla

Olay açıklaması alanında vatandaş tarafından konu hakkında tüm detay verinin giriş yapılması hedeflenmektedir.

Aynı şekilde varsa olayın nitelikli bir başvuru olabilmesi amacıyla Dosya Yükleme alanından konuyla ilişkili dosyaları (video, belge, fotoğraf) yükleyebilir.

'Ben Robot Değilim' kutucuğu işaretlendikten sonra ekrana açılan doğrulama kodu girişi yapılarak form kayıt işlemi tamamlanır.

Form kayıt işleminde cep telefonuna gelen onay kodu bir önceki slaytta bahsedilmiştir.

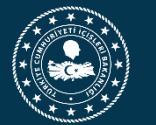

| KOLLUK PERSONELİ İHBAR/SİKAYET BASVURU                                             |
|------------------------------------------------------------------------------------|
| FORMU                                                                              |
| ✓ Başvurunuz Kaydedildi                                                            |
| D1wk9Zc9Y Takip Numarası ile başvurunuz kayıt edilmiştir.                          |
| Elektronik olarak gönderilemeyen(varsa) başvuruya ilişkin DVD,video v.s. belgeleri |
| posta yoluyla <b>T.C. İçişleri Bakanlığı Mülkiye Teftiş Kurulu Başkanlığı</b>      |
| Bakanlıklar/ANKARA adresine, başvuru numarası ile birlikte göndermeniz             |
| gerekmektedir.                                                                     |

- Form kayıt işlemi başarı ile tamamlandıktan sonra sistem vatandaşa takip numarasını gösterir. Aynı içerik vatandaşın girmiş olduğu cep telefonuna kısa mesaj olarak gönderilir.
- Takip numarası rastgele olarak belirlenen bir numaradır. Herhangi bir sıralaması olmayıp her başvuru için ayrı ayrı ve farklı içeriklerde üretilmektedir.
- Vatandaşın seçtiği il/ilçe bilgisine göre ekranda gösterilen uyarı metni ilgili Valilik ya da Kaymakamlığın adresi olarak değişecektir.

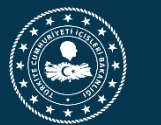

- Bu noktaya kadar anlatılan işlemler, vatandaş tarafından elektronik ortamda yapılan başvuruya ait işlemlerdir.
- Ancak yazılı, sözlü, kurumsal vb diğer yollarla gelen başvurularda yetkili kullanıcı tarafından aynı içerikteki ekranlar üzerinden kaydedilecektir.
- Kullanıcıların yazılı, sözlü, kurumsal yollarla gelen başvuruları kaydedecekleri sırada mümkün olduğunca veri girişi rahat tutulmuş olup zorunlu alan kontrolleri bulunmamaktadır.

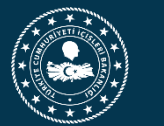

## VALİLİK – KAYMAKAMLIK BAŞVURU TAKİP

| Modüller                         | Sık Kullanılanlar       | Hata-İstek Bildir    |                                              | -Sayfa Ara                          |                                       | 9.12.2019 11:56:35 | Yardım Belgeleri | 9 Aralık 20<br>Pazartesi         | <sup>19</sup> Güvenli Çıkış ( |  |  |
|----------------------------------|-------------------------|----------------------|----------------------------------------------|-------------------------------------|---------------------------------------|--------------------|------------------|----------------------------------|-------------------------------|--|--|
| Anasayfa Va                      | lilik-Kaymakamlık İşlen | nleri Re'sen Başvuri | u Kayıt                                      |                                     |                                       |                    |                  |                                  |                               |  |  |
|                                  | TAŞRA İŞLEMLERİ         |                      |                                              |                                     |                                       |                    |                  |                                  |                               |  |  |
| Başvuru No :                     |                         |                      |                                              | Başvuru<br>Yapan T.C.<br>Kimlik No: |                                       |                    |                  | Başvuru<br>Yapan Adı<br>Soyadı : |                               |  |  |
| Başvuru<br>Durumu :              | Lütfen Seçiniz          | V                    |                                              | Başvuru<br>Tipi :                   | Hepsi 🗸                               |                    |                  |                                  |                               |  |  |
| Olayın<br>Geçtiği İl             | - Aradığınız (          | Cografi yerin ilk    | : birkaç harfini giriniz 🕓 🖌 <mark></mark> 🖳 | Olayın<br>Geçtiği İlçe              | - Aradığınız Cografi yerin ilk birkaç | ; harfini giriniz  | . 9 🖌 🖥 🛛        |                                  |                               |  |  |
| Başvuru<br>Tarihi<br>Başlangıç : | 1 1                     |                      |                                              | Başvuru<br>Tarihi Bitiş :           | / /                                   |                    |                  | Takip No :                       |                               |  |  |
|                                  |                         |                      |                                              |                                     | 🔍 Ara                                 |                    |                  |                                  |                               |  |  |

- Valilik ve kaymakamlıklarda yetkili kullanıcılar, vatandaşlar tarafından yapılan başvuruları yukarıda gösterilen ekran üzerinde takip ederler.
- Başvuruları arama kriterlerine göre ya da herhangi bir kriter girmeden ARA butonuna basarak yetkili oldukları ilçeye ait kayıtları listelerler.

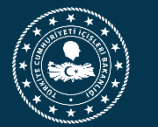

## TAŞRA BAŞVURU TAKİP EKRANI

| ¢ | 🛃 e-İç        | işleri      |                                     |                       |                                                                                                    | nasayfa 🚺                                                                                                    | Ajanda                                                                                                    | e-I               | Posta               |                       |                          |                           |                       |                      |                       | 🧭<br>Kalan (               | Didem AKKAYA<br>Ankara Valiliği<br>Dturum Süreniz (dk.): |
|---|---------------|-------------|-------------------------------------|-----------------------|----------------------------------------------------------------------------------------------------|----------------------------------------------------------------------------------------------------|----------------------------------------------------------------------------------------------------|-------------------|---------------------|-----------------------|--------------------------|---------------------------|-----------------------|----------------------|-----------------------|----------------------------|----------------------------------------------------------|
|   | Modüller      | Sik         | k Kullanılanlar                     | Hata-İste             | k Bildir 🗔                                                                                                    | -Sayfa Ara                                                                                                    |                                                                                                    |                   | 4                   |                       |                          |                           |                       | 11.11.2019 13:50     | 0:59 Yardım Belgeleri | 11 Kasım 2019<br>Pazartesi | Güvenli Çıkış                                            |
|   | Anasayfa      | Taşra İşle  | emleri                              |                       |                                                                                                    |                                                                                                    |                                                                                                    |                   |                     |                       |                          |                           |                       |                      |                       |                            |                                                          |
|   |               |             |                                     |                       |                                                                                                    |                                                                                                    |                                                                                                    |                   |                     |                       |                          |                           |                       |                      |                       |                            |                                                          |
|   |               |             |                                     |                       |                                                                                                    |                                                                                                    |                                                                                                    |                   |                     |                       |                          |                           |                       |                      |                       |                            |                                                          |
|   | Başvuru N     | lo :        |                                     |                       |                                                                                                    | Başvuru Yapan T.C. Kimlik No:                                                                                                    |                                                                                                    |                   |                     |                       |                          | Başvu                     | ru Yapan Adı So       | yadı :               |                       |                            |                                                          |
|   | Başvuru D     | urumu :     |                                     | Başı                  | zuru Alındı                                                                                                    |                                                                                                    |                                                                                                    |                   |                     |                       |                          |                           |                       |                      |                       | 7                          |                                                          |
|   | Başvuru T     | arihi Başla | ngıç :                              |                       | / / 🔲 🖌 🖳                                                                                                    | Başvuru Tarihi Bitiş :                                                                                                    | / /                                                                                                    |                   | ) 🔏 Q               |                       |                          | Takip                     | No :                  |                      |                       |                            |                                                          |
|   |               |             |                                     |                       |                                                                                                    |                                                                                                    | 🔍 Ara                                                                                                    |                   |                     |                       |                          |                           |                       |                      |                       |                            |                                                          |
|   |               |             | Decision                            |                       |                                                                                                    |                                                                                                    |                                                                                                    |                   | Olaum               |                       |                          |                           | iu                    |                      |                       | Arama sonucuno             | a 17 kayıt bulundu                                       |
|   | Başvuru<br>No | akip No     | Başvuran<br>T.C. Kimlik<br>Numarası | Başvuran Ad<br>Soyadı | lı<br>Olayın Özeti                                                                                                    |                                                                                                    |                                                                                                    | Olay<br>Tarihi    | Geçtiği<br>İl       | Olayın<br>Geçtiği İlç | Olayın<br>e Geçtiği İlçe | İşlem Beklener<br>e Birim | Kaydedildiği<br>Birim | Durum                |                       |                            |                                                          |
|   | 1001 f        | N48LT2NI    | 33634683264                         | testtt                | sdfsdfds sdfsfsfsdf                                                                                                    |                                                                                                    |                                                                                                    |                   | ANKAR               | BALA                  | BALA                     | BALA<br>KAYMAKAMLIĞ       | BALA<br>I KAYMAKAMLIO | Başvuru<br>51 Alındı | 📕 Detay               | ا على                      | şlemler                                                  |
|   | 1015 i        | :MvloNQI    |                                     | Yasemin               | Olayı Anlatınız(Biliniyorsa olayın tarihi ve saati, hakkında ihbar veyi<br>görevi ve diğer tanıtıcı bilgiler, tanıklar ve olay hakkındaki diğer bi<br>veya şikayette bulunulan kolluk görevlisi veya görevlilerinin adı soy<br>bilgiler) Olayı Anlatınız(Biliniyorsa olayın tarihi ve saati, hakkında ih<br>soyadı, görevi ve diğer tanıtıcı bilgiler, tanıklar ve olay hakkındaki<br>ihbar veya şikayette bulunulan kolluk görevlisi veya görevlilerinin a<br>diğer bilgiler) Olayı Anlatınız(Biliniyorsa olayın tarihi ve saati, hakkında<br>diğer bilgiler) Olayı Anlatınız(Biliniyorsa olayın tarihi ve saati, hakkı<br>adı soyadı, görevi ve diğer tanıtıcı bilgiler, tanıklar ve olay hakkınd<br>hakkında ihbar veya şikayette bulunulan kolluk görevlisi veya göre<br>hakkındaki diğer bilgiler)Olayı Anlatınız(Biliniyorsa olayın tarihi ve<br>görevlilerinin adı soyadı, görevi ve diğer tanıtıcı bilgiler, tanıklar ve | a şikayette bulunulan kolluk görevlisi veya görevlilerii<br>Igiler) Olayı Anlatınız(Biliniyorsa olayın tarihi ve saati,<br>yadı, görevi ve diğer tanıtıcı bilgiler, tanıklar ve olay h<br>ıbar veya şikayette bulunulan kolluk görevlisi veya gö<br>diğer bilgiler) Olayı Anlatınız(Biliniyorsa olayın tarihi v<br>adı soyadı, görevi ve diğer tanıtıcı bilgiler, tanıklar ve<br>ında ihbar veya şikayette bulunulan kolluk görevlisi vı<br>aki diğer bilgiler) Olayı Anlatınız(Biliniyorsa olayın tarihi<br>vaki diğer bilgiler) Olayı Anlatınız(Biliniyorsa olayın tar<br>ıvılierinin adı soyadı, görevi ve diğer tanıtıcı bilgiler, ta<br>saati, hakkında ihbar veya şikayette bulunulan kolluk<br>e olay hakkındaki diğer bilgiler)Olayı Anlatınız(Biliniyo | nin adı soyadı,<br>hakkında ihbar<br>ıakkındaki diğer<br>örevlilerinin adı<br>ve saati, hakkında<br>olay hakkındaki<br>eya görevlilerinin<br>ihi ve saati,<br>anıklar ve olay<br>görevlisi veya<br>rsa olayın tarihi | 10.12.201<br>0:00 | <sup>6</sup> ANKAR/ | A AYAŞ                | AYAŞ                     | AYAŞ<br>KAYMAKAMLIĞ       | AYAŞ<br>I KAYMAKAMLIQ | Bəşvuru<br>İl Alındı | Detay                 | و عن                       | slemler                                                  |
|   | List          | eler        | nen k                               | kayıtl                | ar üzerinde yetkili kull                                                                                                    | lanıcılar tarafında                                                                                                    | an DE                                                                                                    | TA                | / bi                | lgile                 | ri ve                    | e İŞLE                    | MLE                   | R (tai               | rihçe) taki           | ibini                      |                                                          |
|   | vap           | arla        | ır.                                 |                       |                                                                                                    |                                                                                                    |                                                                                                    |                   |                     |                       |                          |                           |                       |                      |                       |                            |                                                          |
|   |               |             |                                     |                       |                                                                                                    |                                                                                                    |                                                                                                    |                   |                     |                       |                          |                           |                       |                      |                       |                            |                                                          |
| i | İşle          | mle         | r but                               | onu                   | başvurunun tarihçesir                                                                                                    | ni göstermektedir                                                                                                    | •                                                                                                    |                   |                     |                       |                          |                           |                       |                      |                       |                            |                                                          |

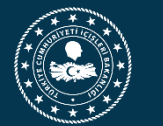

|                          |                     | İçlem Yanan     | İçlemi Yanan            |                             |
|--------------------------|---------------------|-----------------|-------------------------|-----------------------------|
| İşlem                    | İşlem Tarihi        | Kişi            | Birim                   | Yönlendirilen Birim         |
| Başvuru Alındı           | 15.10.2019<br>14:03 |                 |                         |                             |
| İşleme Alındı            | 16.10.2019<br>16:42 | Didem<br>AKKAYA | Çankaya<br>Kaymakamlığı |                             |
| Başvuru<br>Yönlendirildi | 16.10.2019<br>16:53 | Didem<br>AKKAYA | Çankaya<br>Kaymakamlığı | YENİMAHALLE<br>KAYMAKAMLIĞI |
|                          |                     |                 |                         |                             |
|                          |                     |                 |                         |                             |
|                          |                     |                 |                         |                             |

İŞLEMLER butonuna basıldığında, söz konusu başvuru adına yapılmış işlem adımları sıralanmaktadır. İşleme Alınma, Yönlendirme, Kapatma durumları gibi.

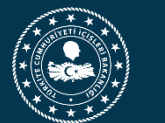

# İşlem Bilgileri 🛛 Hakkında İşlem Yapılan Kolluk Görevlileri 🛛 Tanık Bilgileri 🛛 Müdahil Bilgileri 🖉 Olay Detayları

Başvuru detayına giriş yapıldıktan sonra, başvuru ile ilgili işlem yapılacak sekmeler aktif hale gelir.

- Başvurunun ilk düştüğü birim ilgili sekmeler üzerinde ekleme/ silme / güncelleme işlemi yapabilir.
- Diğer birimler (valilik/sekretarya) başvuru kendilerine yönlendirildiği zaman işlem yapabilirler.

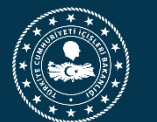

| İşlem Bilgileri | Hakkında İşlen | ı Yapılan Kolluk Görevlileri  | Tanık Bilgileri        | Müdahil Bilgileri    | Olay Detayları     |          |
|-----------------|----------------|-------------------------------|------------------------|----------------------|--------------------|----------|
| 🧭 Güncelle      |                |                               |                        |                      |                    |          |
| Başvuru Tipi    | Şikayet        |                               |                        |                      |                    | Başvurur |
| Açıklama        |                |                               |                        |                      |                    | Durum    |
|                 |                |                               |                        |                      |                    |          |
|                 |                | é https://testsso.e-icisleri. | gov.tr/?BasvuruId=pfHH | wSeSiGMao7XrYsEj1Q== | : - e-İÇİŞLERİ P 🗖 |          |
|                 |                | QA                            |                        |                      | Q 🔒 🖨              | ? 🛛 🔨    |
|                 |                | Başvuru Tipi                  | Şikayet                |                      | V                  |          |
|                 |                | Başvurunun Geliş tipi         | Dilekçe/Yazılı         |                      | ~                  |          |
|                 |                | İşlem                         | Lütfen Seçiniz         |                      | ~                  |          |
|                 |                | Başvuru Açıklama              |                        |                      | $\hat{}$           |          |
|                 |                |                               | 4                      | Ekle                 |                    |          |
|                 |                |                               |                        |                      |                    |          |
|                 |                |                               |                        |                      |                    |          |

İşlem Bilgileri sekmesinde; bir başvuruya ait geliş yolu tipi, başvuru ile ilgili yapılacak işlem (yönlendirme, kapatma, havale etme) işlemleri gerçekleştirilir.

Not: Başvuru ile ilgili işleme alma yönlendirme vb diğer işlemler kullanıcı kılavuzunda detaylı olarak anlatılacaktır.

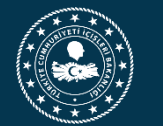

### İşlem Bilgileri 🛛 Hakkında İşlem Yapılan Kolluk Görevlileri 🛛 Tanık Bilgileri 🖉 Müdahil Bilgileri 🖉 Olay Detayları

| QA              | HAKKINDA İŞLEM YAPILAN KOLLUK GÖREVLİLERİ | Q 🔒 🔒 📍 |
|-----------------|-------------------------------------------|---------|
| TC.Kimlik No    |                                           |         |
| Adı Soyadı      |                                           |         |
| Cep Telefonu    |                                           |         |
| Adresi          |                                           |         |
| Fiziksel Tasvir |                                           |         |
| Sicil No        |                                           |         |
| Görev Bölgesi   | EGM 🗸                                     |         |
| Unvani          | EGM 🗸                                     |         |

Hakkında İşlem Yapılan Kolluk Bilgileri Sekmesinde, olaya dahil olan ve hakkında soruşturma/ araştırma vb. işlemler gerçekleştirilen kolluk görevlisi kayıt işlemleri gerçekleştirilir.

Bu işlemler başvuru düştüğü anda değil, olay hakkında soruşturma sonuçları netleştikçe doldurulur. Burada istenilen temel amaç, başvuruya ait mümkün olduğunda çok, elde edilmiş somut verinin sisteme kaydının yapılmasıdır.

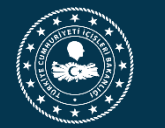

| old / rightania                     |                         | 1000                   |                      |                                  |
|-------------------------------------|-------------------------|------------------------|----------------------|----------------------------------|
| İşlem Bilgileri 🛛 Hakkınd           | da İşlem Yapılan Ko     | olluk Görevlileri      | Tanık Bilgileri      | Müdahil Bilgileri Olay Detayları |
| Ekle<br>Tanık bilgisi bulunmamaktad | https://testsso.e-icisl | eri.gov.tr/?BasvuruId= | ofHHwSeSiGMao7XrYs   | Ej1Q==&KisiTipId=UR              |
|                                     | Q 🛆                     | ТА                     | NIK BİLGİLERİ        | @ 🔒 🔒 ? 🙁 🔨                      |
|                                     | TC.Kimlik No            |                        |                      |                                  |
|                                     | Adı Soyadı              |                        |                      |                                  |
|                                     | Cep Telefonu            |                        |                      |                                  |
|                                     | Adresi                  |                        |                      |                                  |
|                                     | Fiziksel Tasvir         |                        |                      |                                  |
|                                     |                         |                        | Ekle                 |                                  |
|                                     |                         |                        |                      |                                  |
|                                     |                         |                        |                      |                                  |
|                                     |                         |                        |                      |                                  |
|                                     |                         |                        |                      |                                  |
|                                     |                         |                        |                      |                                  |
|                                     |                         |                        |                      |                                  |
|                                     | T.C. 2                  | İçişleri Bakanlığı     | - Bilgi İşlem Daires | si Başkanlığı - © 2011           |

Tanık Bilgileri (Hakkında Bilgisine Başvurulanlar) Sekmesinde, konu hakkında bilgisi alınan kişilerin kayıt edilmesi sağlanır.

Aynı şekilde, bu alanda veriler toplandıkça birden fazla kişi bilgisi girilebilir, güncellenebilir, silinebilir.

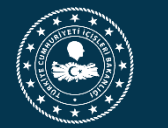

## VALİLİK – KAYMAKAMLIK BAŞVURU TAKİP

#### Colluk Görevlileri 🛛 Tanık Bilgileri 🚽 Müdahil Bilgileri 🚽 Olay Detayları

| <b>Q D</b>     | MÜDAHİL BİLGİLERİ | Q ⇔ ⇔ % Q ∧ |
|----------------|-------------------|-------------|
| C.Kimlik No    |                   |             |
| dı Soyadı      |                   |             |
| ep Telefonu    |                   |             |
| dresi          |                   |             |
| iziksel Tasvir |                   |             |
| icil No        |                   |             |
| örev Bölgesi   | EGM               |             |
| nvanı          | EGM               |             |
|                | Ekle              |             |
|                |                   |             |

Müdahil Bilgileri Sekmesinde, olaya müdahil olan kişilerin kayıt edilmesi sağlanır.

Aynı şekilde, bu alanda veriler toplandıkça birden fazla kişi bilgisi girilebilir, güncellenebilir, silinebilir.

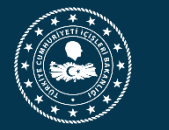

## VALİLİK – KAYMAKAMLIK BAŞVURU TAKİP

pılan Kolluk Görevlileri 🛛 Tanık Bilgileri 🖉 Müdahil Bilgileri 🖉 Olay Detayları

| OLAY DETAYLARI            |                                                                                                |                            |                                                                                    |  |  |  |  |  |  |
|---------------------------|------------------------------------------------------------------------------------------------|----------------------------|------------------------------------------------------------------------------------|--|--|--|--|--|--|
| )layın<br>ieçtiği İl      | - Aradığınız Cografi yerin ilk birkaç harfini giriniz 🔍 🖌 📕                                    | Olayın<br>Geçtiği<br>İlçe  | - Aradığınız Cografi yerin ilk birkaç harfini giriniz                              |  |  |  |  |  |  |
| )layın<br>arihi           | / / 🔲 🖌 😣                                                                                      | Olayın<br>Geçtiği<br>Adres |                                                                                    |  |  |  |  |  |  |
| Colluk<br>Aracı<br>Hakası |                                                                                                | Kolluk<br>Aracı<br>Tasviri |                                                                                    |  |  |  |  |  |  |
| 'aralanma                 |                                                                                                | Can Kaybı                  |                                                                                    |  |  |  |  |  |  |
| Aaddi<br>Cayıp            | $\sim$                                                                                         | Başvurulan<br>Merci        |                                                                                    |  |  |  |  |  |  |
|                           |                                                                                                | 📕 Kay det                  |                                                                                    |  |  |  |  |  |  |
| Ð                         | <b>T.C. İçişleri Bakanlığı</b> - Bilgi İşle                                                    | m Dairesi Başka            | anlığı - © 2011                                                                    |  |  |  |  |  |  |
| Dlay De<br>veri           | etayları Sekmesinde, başvuru aşamasında vat<br>lerden bilgiler dışında yine soruşturma ve araş | andaş tar<br>tırma sıra    | afından verilen Olay Açıklaması alanın<br>asında elde edilen somut verilerin kayıt |  |  |  |  |  |  |

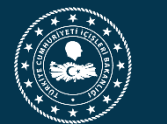

## SEKRETARYA BAŞVURU TAKİP EKRANI

| 👻 e-İçişle       | eri                    |                                                |       | 👔 Anasayfa 🚺 Ajar             | ida 🕑 e-Posta                                   |                     |                        | 🤦 Mül<br>Kalan             | <b>Didem AKKAYA</b><br>kiye Teftiş Kurulu Başkan<br>Oturum Süreniz (dk.): 3 |
|------------------|------------------------|------------------------------------------------|-------|-------------------------------|-------------------------------------------------|---------------------|------------------------|----------------------------|-----------------------------------------------------------------------------|
| Modüller         | Sık Kullanılanlar      | Hata-İstek Bildir                              |       | -Sayfa Ara                    |                                                 | 11.11.2019 14:05:50 | Yardım Belgeleri       | 11 Kasım 2019<br>Dəzərtəsi | Güvenli Çıkış 🔇                                                             |
| Anasayfa Sekr    | rreterya Başvuru İşlen | nleri                                          |       |                               |                                                 |                     |                        |                            |                                                                             |
|                  |                        |                                                |       | SEKRETERYA                    | ŞLEMLERİ                                        |                     |                        |                            |                                                                             |
| Başvuru No :     |                        |                                                |       | Başvuru Yapan T.C. Kimlik No: |                                                 |                     | Başvuru Yapan Adı Soya | adı:                       |                                                                             |
| Başvuru Durum    | nu : Lütfe             | en Seçiniz                                     |       |                               |                                                 |                     |                        |                            |                                                                             |
| Başvuru Tarihi B | Başlangıç :            | / / 🔲 🖌 🔍                                      |       | Başvuru Tarihi Bitiş :        | / /                                             |                     | Takip No :             |                            |                                                                             |
| İlk Kaydedildiği | i Birim : - Ar         | radığınız Birimin ilk birkaç harfini giriniz 🕓 | 🖌 🖥 🔍 | İşlem Beklenen Birim :        | - Aradığınız Birimin ilk birkaç harfini giriniz | ۹ 🖌 🖥 🔍             |                        |                            |                                                                             |
|                  |                        |                                                |       | <b>.</b> A                    | ra                                              |                     |                        |                            |                                                                             |

### • Sekretarya Başvuru ekranlarında İL/ İLÇE ayrımı olmadan tüm başvurular listelenir.

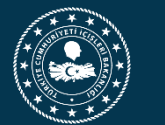

## SEKRETARYA BAŞVURU TAKİP EKRANI

|             | e-İçi                  | işleri     |                                     |                        |                                    | 👔 Anasayfa                       | Ajanda            | e-Posta           |                        |                        |                          |                          |                     |                               | 🦉 Mülk<br>Kalan (          | <b>Didem AKKAYA</b><br>iye Teftiş Kurulu Başkan<br>Oturum Süreniz (dk.): 3 |
|-------------|------------------------|------------|-------------------------------------|------------------------|------------------------------------|----------------------------------|-------------------|-------------------|------------------------|------------------------|--------------------------|--------------------------|---------------------|-------------------------------|----------------------------|----------------------------------------------------------------------------|
| Mo          | düller                 | Sık        | Kullanılanlar                       | Hata-İstek             | Bildir 🗔                           | -Sayfa Ara                       |                   | 4                 |                        |                        |                          |                          | 11.11.2019 14:05:50 | Yardım Belgeleri              | 11 Kasım 2019<br>Pazartesi | Güvenli Çıkış 🕻                                                            |
| An          | asayfa                 | Sekreterya | a Başvuru İşler                     | nleri                  |                                    |                                  |                   |                   |                        |                        |                          |                          |                     |                               |                            |                                                                            |
|             |                        |            |                                     |                        |                                    |                                  |                   |                   |                        |                        |                          |                          |                     |                               |                            |                                                                            |
| Baş         | ovuru No               | :          |                                     |                        |                                    | Başvuru Yapan T.C.<br>Kimlik No: | •                 |                   |                        |                        |                          |                          |                     | Başvuru Yapan<br>Adı Soyadı : |                            |                                                                            |
| Baş         | svuru Du               | rumu :     | Lütfen Seçini                       | z 🗸                    | ]                                  |                                  |                   |                   |                        |                        |                          |                          |                     |                               |                            |                                                                            |
| Baş<br>Baş  | şvuru Taı<br>şlangıç : | rihi       | / /                                 |                        |                                    | Başvuru Tarihi<br>Bitiş :        | / /               | 🔳 🖌 🔍             |                        |                        |                          |                          |                     | Takip No :                    |                            |                                                                            |
| İlk<br>Biri | Kaydedi<br>im :        | ldiği      | - Aradığıı                          | nız Birimin            | ilk birkaç harfini giriniz 🔍 🔍 👔 🚇 | İşlem Beklenen<br>Birim :        | - Aradığın        | ız Birimin ilk l  | birkaç hari            | fini girini:           | z                        | 9. 🖌 🖪 🔍                 |                     |                               |                            |                                                                            |
|             |                        |            |                                     |                        |                                    |                                  | 🔍 Ara             |                   |                        |                        |                          |                          |                     |                               |                            |                                                                            |
|             |                        |            |                                     |                        |                                    |                                  |                   |                   |                        |                        |                          |                          |                     |                               | Arama sonucuno             | da 42 kayıt bulundu                                                        |
| Ba:<br>No   | şvuru<br>Ta            | kip No     | Başvuran<br>T.C. Kimlik<br>Numarası | Başvuran Adı<br>Soyadı | Olayın Özeti                       |                                  | Olay<br>Tarihi    | Olayın Geçtiği İl | Olayın<br>Geçtiği İlçe | Olayın<br>Geçtiği İlçe | İşlem Beklenen<br>Birim  | İlk Kaydedildiğ<br>Birim | i<br>Durum          |                               |                            |                                                                            |
| 100         | 01 fN                  | 48LT2NI    | 33634683264                         | testtt                 | sdfsdfds sdfsfsfsdf                |                                  |                   | ANKARA            | BALA                   | BALA                   | BALA<br>KAYMAKAMLIĞI     | BALA<br>KAYMAKAMLIĞI     | Başvuru<br>Alındı   | Detay                         | ا على                      | İşlemler                                                                   |
| 100         | 02 W                   | nF2D0i6H   |                                     | sdfsdfsf               | sdfsdfsf                           |                                  |                   | ADANA             | İMAMOĞLU               | İMAMOĞLU               | İMAMOĞLU<br>KAYMAKAMLIĞI | İMAMOĞLU<br>KAYMAKAMLIĞI | Başvuru<br>Alındı   | Detay                         | ا حکی                      | İşlemler                                                                   |
| 100         | 03 Hv                  | OSMfPP2    | 33634683264                         | hthtryt                | yyrtyrty                           |                                  | 03.10.201<br>0:00 | <sup>9</sup> AĞRI | ELEŞKİRT               | ELEŞKİRT               | ELEŞKİRT<br>KAYMAKAMLIĞI | ELEŞKİRT<br>KAYMAKAMLIĞI | Başvuru<br>Alındı   | Detay                         | Je i                       | İşlemler                                                                   |
| 100         | 08 4Y                  | WozOgXo    | 21111111111                         | selda yurtdaş          | alsdkhasdjaldasd a                 |                                  | 15.09.202         | 0 ADIYAMAN        | BESNÍ                  | BESNİ                  | BESNİ<br>KAYMAKAMI IĞI   | BESNİ<br>KAYMAKAMI IĞI   | Başvuru<br>Alındı   | Detay                         | ز طر                       | İşlemler                                                                   |

- İŞLEMLER butonuna basıldığında aynı şekilde bir başvuruya ait tüm işlem adımları gösterilir.
- DETAY butonuna basıldığında ise başvurunun tüm detayı gösterilir. Ancak taşra kullanıcıları tarafından yapılan ekleme ve güncellemeler sekretarya tarafından yapılamaz.

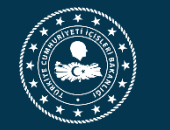

## ÖNEMLİ BİLGİLER

- Kolluk İhbar Şikayet /Merkezi Kayıt Sisteminde veri girişlerinin doğru ve zamanında giriş yapılması önemlidir.
- Söz konusu sistemde önemli olan gelen başvuruların düzenli olarak takip edilerek, yönlendirme, işleme alma ya da diğer süreçlerinin zamanında başlatılması, başvuru hakkında elde edilen verilerin sisteme kaydının yapılmasıdır.
- ✓ Sistem hakkında eğitimlerde gelen talepler ve idari düzenlemeler kapsamında yazılım geliştirmeleri devam etmektedir. (Sistem şu anki mevcut haliyle de kullanıma uygundur. Belirtilen güncellemeler performansı iyileştirmek amacıyla yapılacaktır.)
  - Karar Kayıtlarının Entegre Edilmesi, Başvuruların Amir Havale Onayına Gönderilmesi, Başvuruların Kapatma Onayına Gönderilmesi, İstatistiki Verilerin Toplanarak İş Zekası Raporlarının Oluşturulması yapılacak olan güncellemelerin başlıcalarındandır.

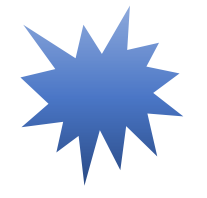

Kolluk İhbar Şikayet / Merkezi Kayıt Sistemi için hazırlanan bu sunum kullanıcılara ön bilgilendirme yapmak amacıyla hazırlanmıştır. Modül hakkında detaylı kullanıcı kılavuzu ve diğer dokümanlar ile destek verilecektir.

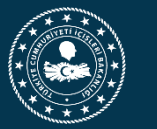

### ÖNEMLİ BİLGİLER

Kolluk Personeli İhbar Şikayet Sistemi ile ilgili olarak tüm işlemler Mülkiye

Teftiş Kurulu Başkanlığı koordinasyonunda gerçekleştirilmiştir. Modül üzerinde karşılaştığınız TEKNİK sorun ya da iletmek istediğiniz istekler için <u>yardimmerkez@icisleri.gov.tr</u> adresine mail olarak gönderebilirsiniz.

Göndermiş olduğunuz talepler, öncelikle Mülkiye Teftiş Kurulu Başkanlığı'ndan görüş alınarak değerlendirmeye alınacaktır.

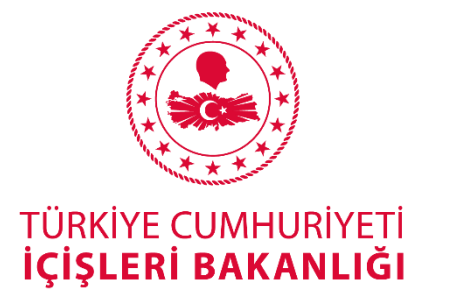

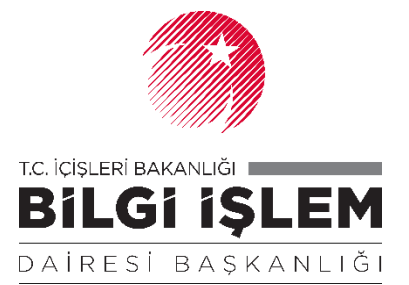

# **ARZ EDERİM**